# Welcome to the SARS Tax Workshop

The purpose of this presentation is merely to provide information in an easily understandable format and is intended to make the provisions of the legislation more accessible to the layman. The information therefore has no binding legal effect and the relevant legislation must be consulted in the event of any doubt as to the meaning or application of any provision.

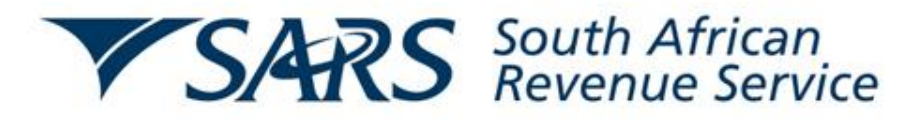

# Completion of an ITR12

# (Personal Tax Return on E-filing)

#### THANK YOU SOUTH AFRICA

HELPING YOU MAKE SOUTH AFRICA GREAT!

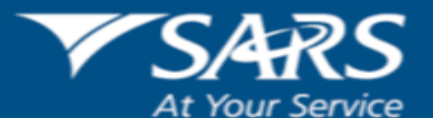

# **Points for Discussion**

- Payslips and IRP5 (importance thereof)
- Year of assessment
- Supporting documents
- Non taxable and Exempt Income
- Over time and Bonus
- Deductions
- Mobile E-filing and E-filing
- Completion of ITR12 (Look and Feel)
- Compliance

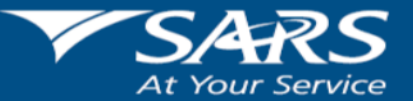

HELPING YOU MAKE SOUTH AFRICA GREAT!

**Pay Slips** 

- It is the responsibility of the employer to issue the employee with a pay slip at the end of the pay period (weekly, fortnightly, etc)
- Payslips proves income earned and tax deducted
- The pay slip should indicate the following:
  - Remuneration paid
  - Deductions
  - Taxes paid

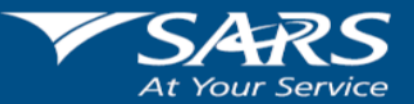

HELPING YOU MAKE SOUTH AFRICA GREAT!

# **IRP5** Certificate

Each employee is entitled to receive an IRP 5 or IT3A certificate reflecting the income earned, deductions, tax withheld and UIF deducted by the employer during the year of assessment.

- Within 60 days after the end of the tax year
- Within 14 days after the employee has left the employer's service
- Within 7 days after you have ceased to be an employer

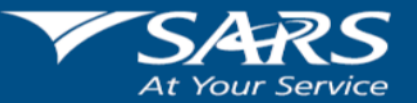

## Year of Assessment

- Starts 1 March in current year and ends 28 February the following year
- Currently 2015 year of assessment
- Current ITR12 Submissions: 2014
- Due Date: 21 November 2014 (VIA E-Filing or Branch Submission)

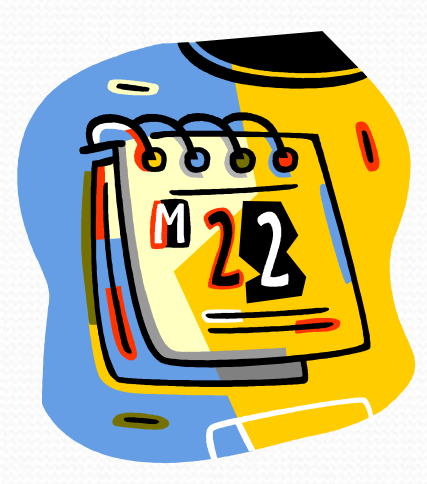

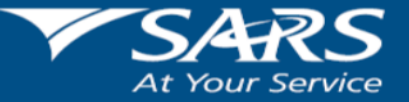

HELPING YOU MAKE SOUTH AFRICA GREAT!

#### **Supporting documents for Submission**

## of an ITR12

- IRP5/IT3(a) certificates
- IT3(b) certificates in respect of Investment Income
- Medical Aid certificates and receipts as confirmation of payment
- Retirement Annuity Fund certificates
- Travel logbook (receipt of a travel allowance)
- Any other documentation relating to income received or deductions you want to claim
- Proof of Identification (identity document/passport/driving licence)
- If married in community of property spouse's identity number
- Any other supporting documents relating to income not addressed by an IRP5 (eg. Rental Income, Private consulting fees. Etc)

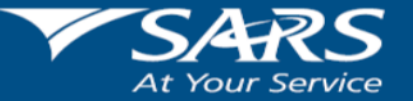

# Non Taxable Income

- Lottery winnings
- Inheritance
- Alimony payments
- Government grants

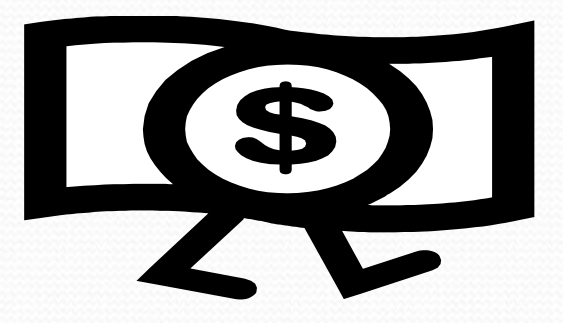

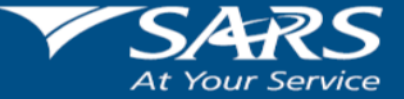

HELPING YOU MAKE SOUTH AFRICA GREAT!

### **Exempt Income**

• Local Dividends

Investments in South African (local) companies

 Interest from investments under 65 years of age R23 800 over 65 years of age R34 500

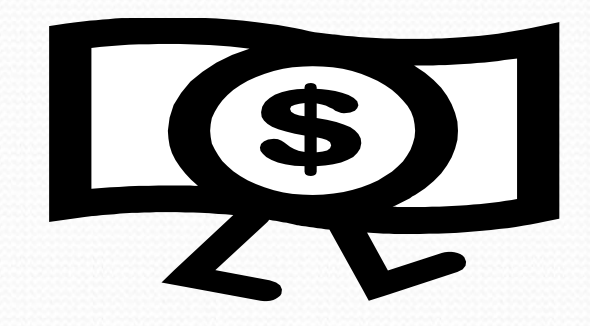

**HELPING YOU MAKE SOUTH AFRICA GREAT!** 

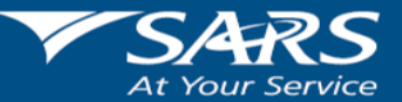

# **Overtime / Bonuses**

- Overtime and Bonuses form part of remuneration (Taxable Income)
- Not taxed differently
- Calculated according to a prescribed formula

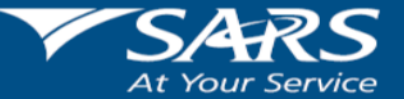

HELPING YOU MAKE SOUTH AFRICA GREAT!

Example

Month in which the annual payment is paid/accrued: A monthly paid employee (below 65) received a salary of R6 000 and a bonus of R4 800 in October.

| Tax on R6 000 (salary) according to the monthly table |        |      | 74  |
|-------------------------------------------------------|--------|------|-----|
|                                                       |        |      |     |
| Annual equivalent of salary (R6 000 x 12)             | 72 000 |      |     |
| Add: bonus (annual payment)                           | 4 800  |      |     |
| Total remuneration for October                        | 76 800 |      |     |
|                                                       |        |      |     |
| Tax on R76 800 (total remuneration) according to the  | annual |      |     |
| tables                                                |        | 1747 |     |
| Less: Tax on R72 000 (annual equivalent) according    | to the |      |     |
| annual tables                                         |        | 883  |     |
| Tax on bonus (R4 800)                                 |        | 864  | 864 |
|                                                       |        |      |     |
| Employees' Tax deductible for December is             |        |      | 938 |

Tax on annual payment spread over the tax year: The same figures as in the previous example are used. The employee is for the full year in the employment

HELPING YOU MAKE SOUTH AFRICA GREAT!

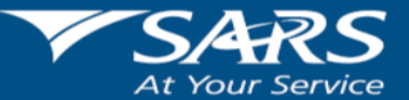

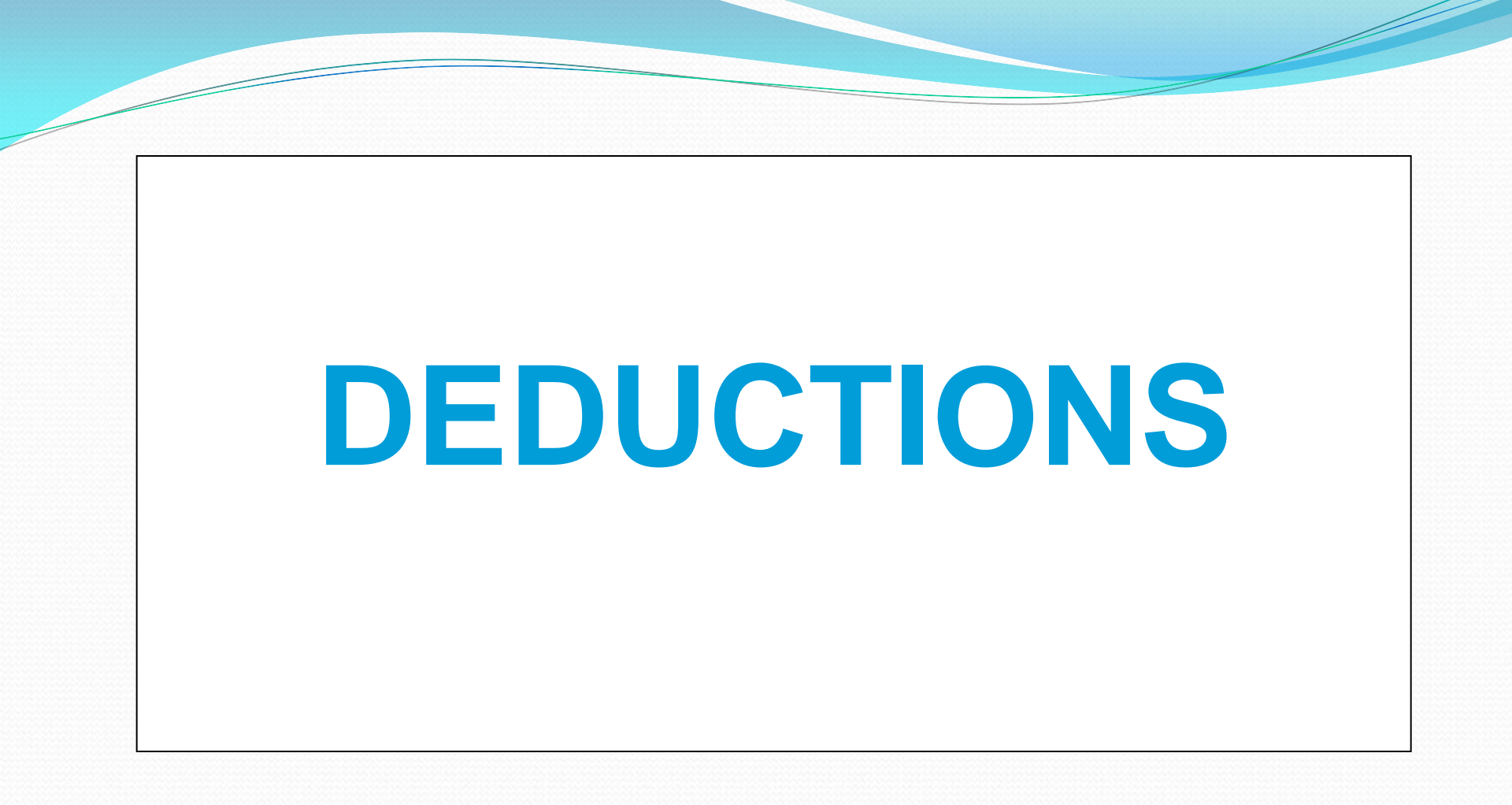

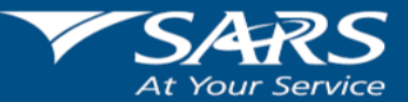

**HELPING YOU MAKE SOUTH AFRICA GREAT!** 

**Medical Expenses** 

Claims can be made for expenses actually incurred and paid to the following -Contributions to a Medical Aid Fund Medical expenses paid and not covered by the fund to:

Medical practitioners Dentists Hospitals Prescribed Medication

At Your Service

HELPING YOU MAKE SOUTH AFRICA GREAT!

#### HANDICAPPED PERSON

#### is defined in the Income Tax Act as being:

A blind person – classified so in terms of the Snellen chart

**A deaf person** – classified by DEAFSA as:

- ✓ Profoundly deaf
- ✓ Severely hard of hearing
- ✓ 65% deafness in one or both ears

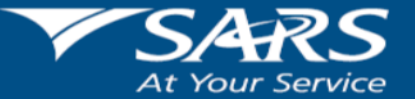

HELPING YOU MAKE SOUTH AFRICA GREAT!

- A person with an artificial limb
- A person who, because of **permanent damage**, requires a crutch, caliper or wheel chair
- A person suffering from a **mental illness** in terms of the Mental Health Act.

An ITR-DD – Confirmation of Diagnosis of Disability

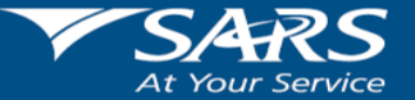

HELPING YOU MAKE SOUTH AFRICA GREAT!

#### **Allowable deduction**

Under 65 – claim is limited to a maximum of the claim less 7.5% of the taxable income

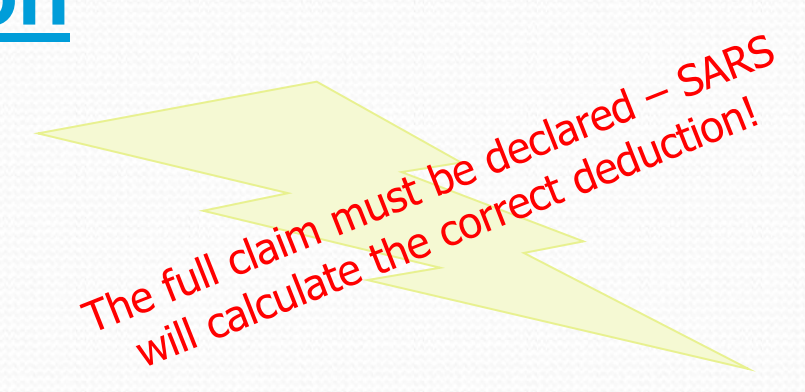

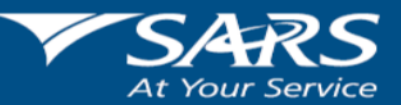

HELPING YOU MAKE SOUTH AFRICA GREAT!

# MOBILE eFiling

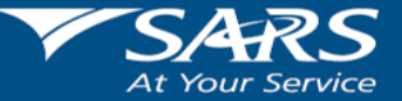

**HELPING YOU MAKE SOUTH AFRICA GREAT!** 

www.sars.gov.za

WIZARD

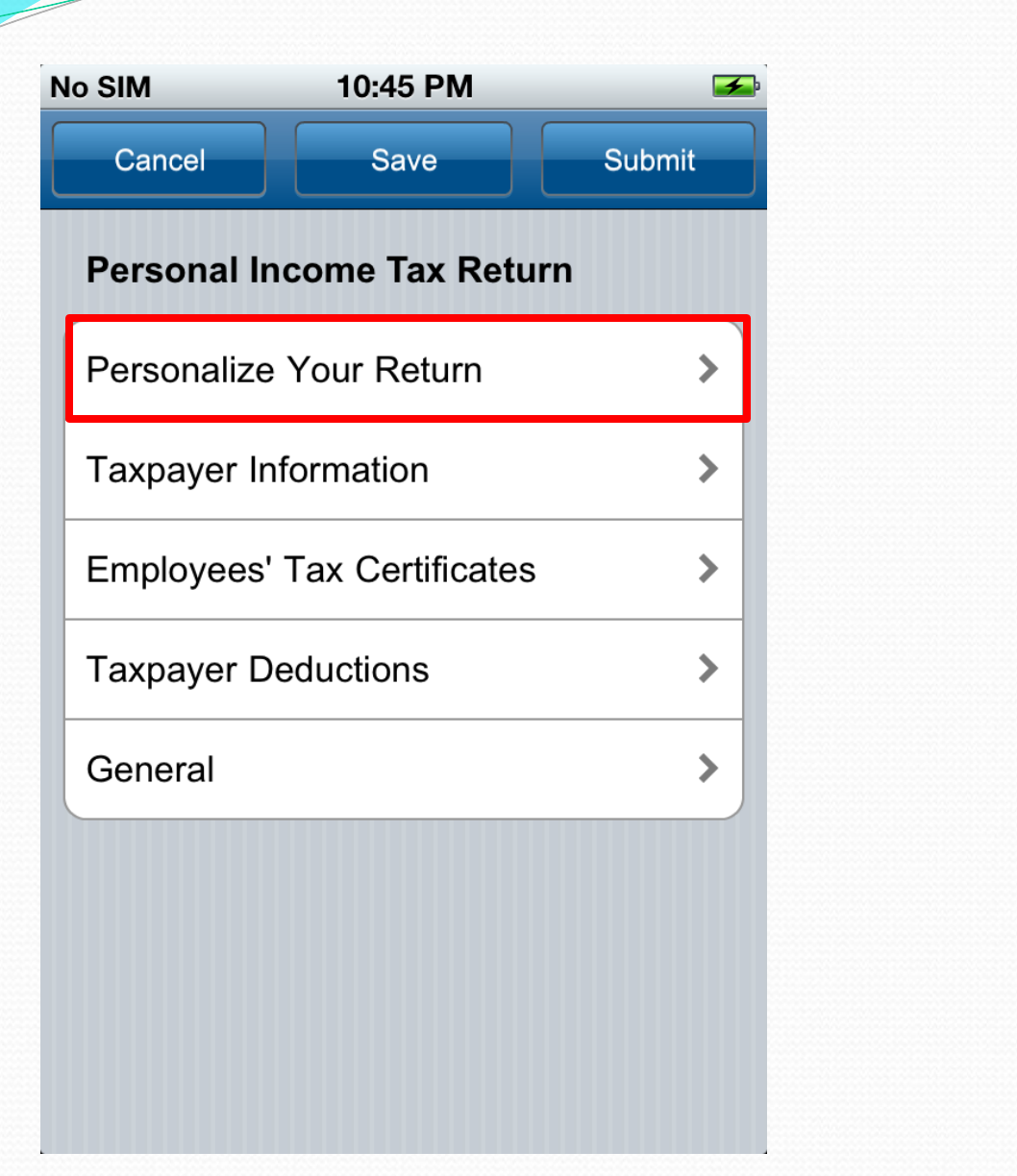

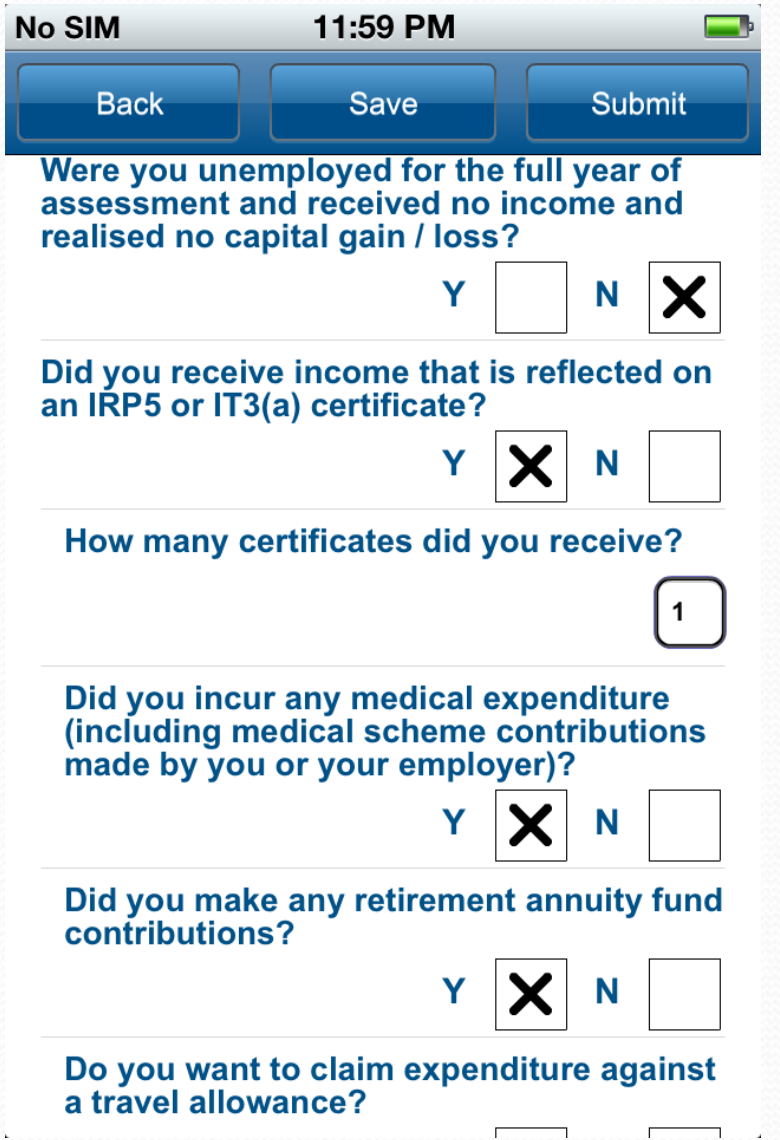

2012-06-21 (Version 1.01) Slide 18

WIZARD

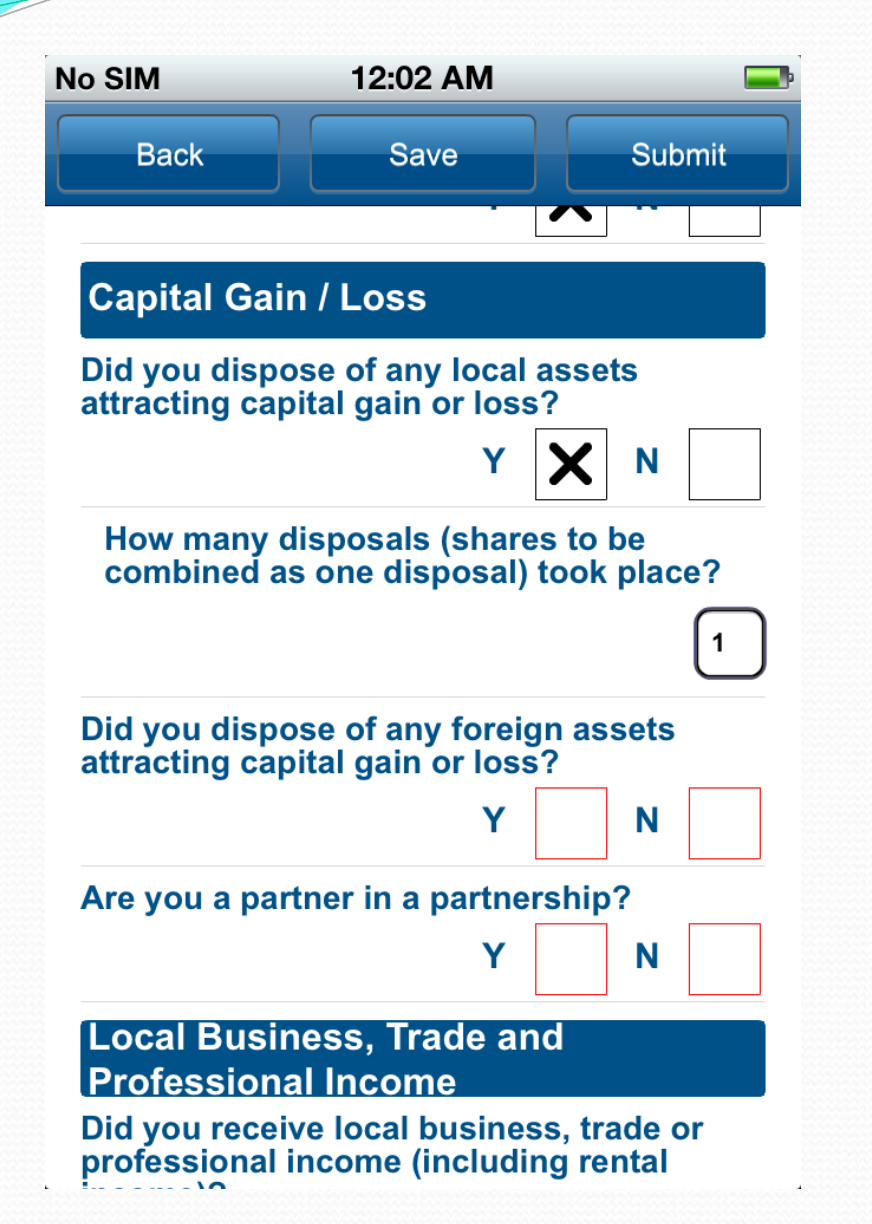

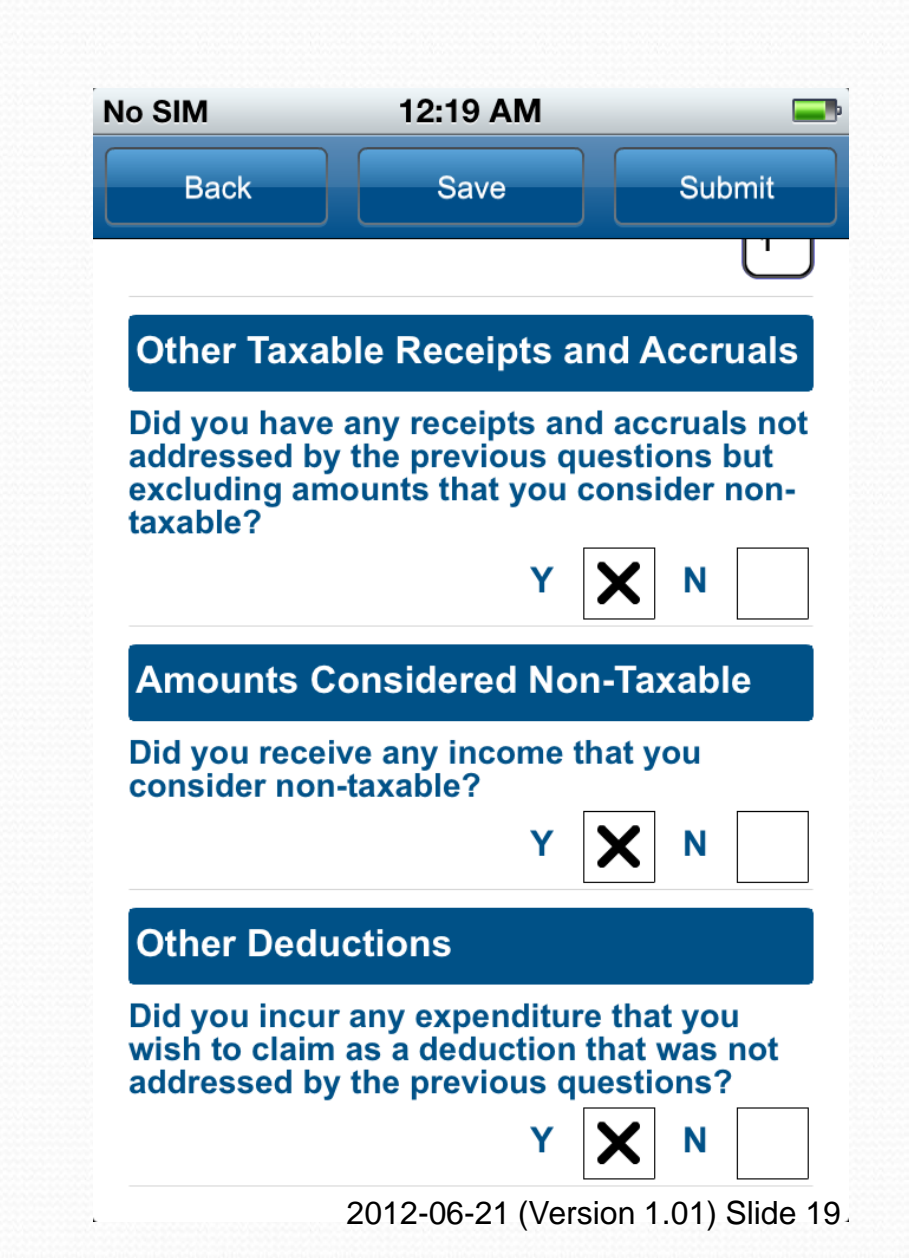

#### **TAXPAYER INFORMATION**

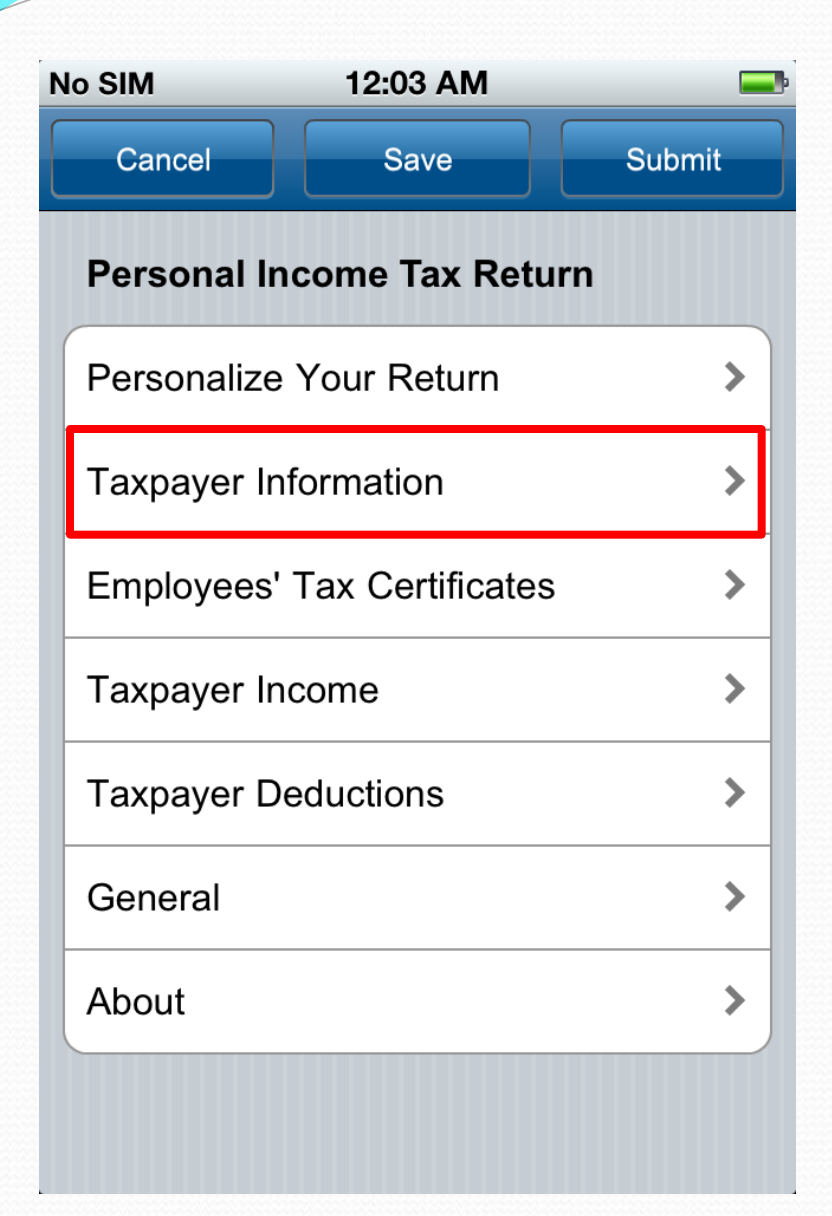

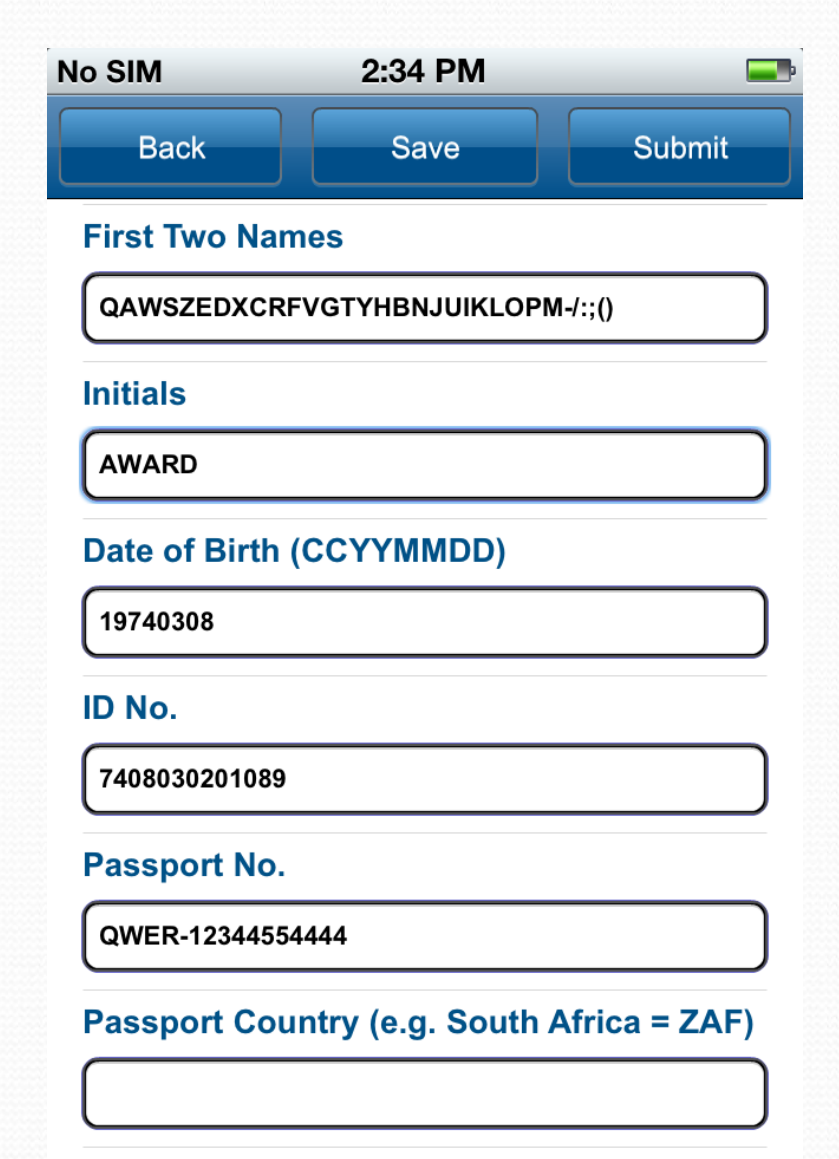

Contact Email2012-06-21 (Version 1.01) Slide 20.

#### **EMPLOYEES' TAX CERTIFICATES**

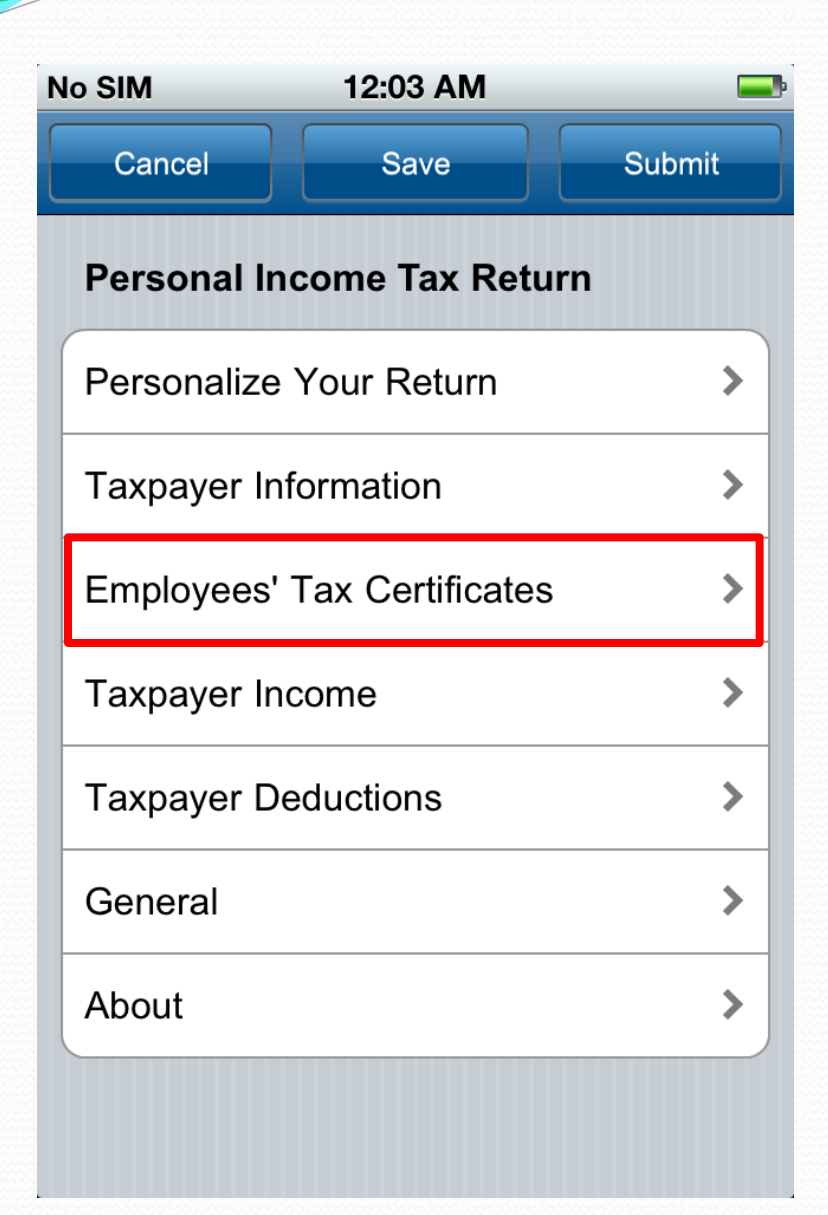

|           | ouacom       | ~      | 2.00 PIVI |      |             |
|-----------|--------------|--------|-----------|------|-------------|
|           | Back         |        | Save      |      | Submit      |
| E         | mployee      | es' Ta | x Certifi | cate |             |
| In        | formatio     | on [IR | P5 / IT3  | (a)] |             |
| En        | nployer N    | ame    |           |      |             |
| Г         |              |        |           |      |             |
|           |              |        |           |      |             |
| Ce        | ertificate I | No.    |           |      |             |
| Γ         |              |        |           |      |             |
|           |              |        |           |      |             |
| Ye        | ar of Ass    | essme  | ent (CCY) | ()   |             |
| $\bigcap$ |              |        |           |      |             |
|           |              |        |           |      |             |
| PA        | YE Ref N     | 0.     |           |      |             |
| $ \cap $  |              |        |           |      |             |
|           |              |        |           |      |             |
| Ð         | Max          | imu    | um of     | 15   | <b>IRP5</b> |
|           | Λ.           |        |           |      |             |

Auto populate

### IRP5 / IT3(a)

| 📲 Vodacom 📀 2:00 PM                                       | 📲 Vodacom 🗢 2:01 PM                                       | 📲 Vodacom 🗢 2:01 PM 🛁                                     |
|-----------------------------------------------------------|-----------------------------------------------------------|-----------------------------------------------------------|
| Back Save Submit                                          | Back Save Submit                                          | Back Save Submit                                          |
| Employees' Tax Certificate<br>Information [IRP5 / IT3(a)] | Employees' Tax Certificate<br>Information [IRP5 / IT3(a)] | Employees' Tax Certificate<br>Information [IRP5 / IT3(a)] |
| Income Received                                           | Deductions / Contributions                                | Tax Withheld                                              |
| Amount                                                    | Amount                                                    | SITE                                                      |
| R                                                         | R                                                         | R 4101                                                    |
| Source Code                                               | Source Code                                               | PAYE                                                      |
|                                                           |                                                           | R 4102                                                    |
|                                                           |                                                           | PAYE on Lump Sum Benefit                                  |
| Amount                                                    | Amount                                                    | R 4115                                                    |
| R                                                         | R                                                         |                                                           |
| Source Code                                               | Source Code                                               | Control Total                                             |
|                                                           |                                                           | R                                                         |
|                                                           |                                                           | OR                                                        |
| Amount                                                    | Amount                                                    | Reason for Non-Deduction of Employees'                    |

#### **MEDICAL DEDUCTIONS**

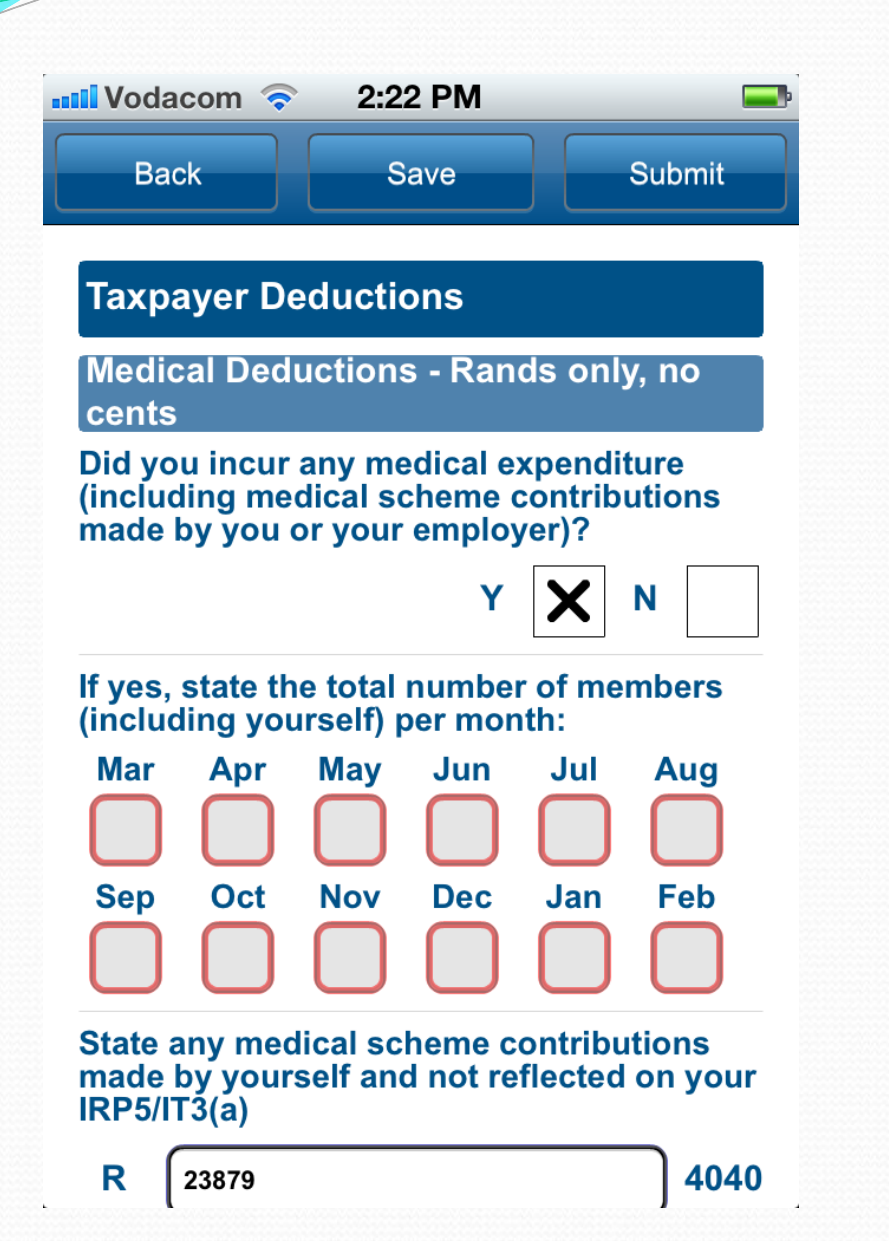

| 🖬 Vodacom ᅙ                                                     | 2:22 PM                                              |                                         |
|-----------------------------------------------------------------|------------------------------------------------------|-----------------------------------------|
| Back                                                            | Save                                                 | Submit                                  |
| State any medi<br>from your med<br>physical impair<br>expenses) | cal expenses n<br>ical scheme (ot<br>rment or disabi | ot recovered<br>her than<br>lity        |
| R 4529                                                          |                                                      | 4020                                    |
| R 1375<br>Are you, your s<br>qualifying child                   | from your medi<br>spouse or any c<br>fren a person w | cal scheme<br>4022<br>of your<br>vith a |
| usability ?                                                     | Y                                                    | NX                                      |
| If 'Yes', has this<br>by a duly regis<br>prescribed?            | s disability bee<br>tered medical p                  | n confirmed<br>practitioner as          |
|                                                                 | Y                                                    | N                                       |
| State any disat recovered from                                  | bility expenses<br>vour medical                      | not<br>scheme                           |

#### **RETIREMENT AND INCOME PROTECTION**

| <b>Voc</b>    | lacom 🧟              | 2:22 PM              | <b>—</b>               |
|---------------|----------------------|----------------------|------------------------|
| В             | ack                  | Save                 | Submit                 |
| Tax           | oayer D              | eductions            |                        |
| Reti<br>Con   | rement a<br>tributio | and Income Pro       | otection<br>, no cents |
| R             |                      | on Fund Contrib      | 4002                   |
| Curro<br>Cont | ent Retir            | ement Annuity F      | und                    |
| R             |                      |                      | 4006                   |
| Arrea<br>Cont | ar Retire            | ment Annuity Fu<br>ទ | nd                     |
| R             |                      |                      | 4007                   |
| Incor         | ne Prote             | ction Insurance      | Contributions          |
| R             |                      |                      | 4018                   |

# <u>E – Filing</u>

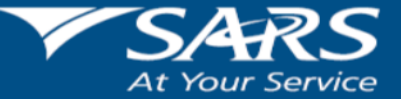

**HELPING YOU MAKE SOUTH AFRICA GREAT!** 

www.sars.gov.za

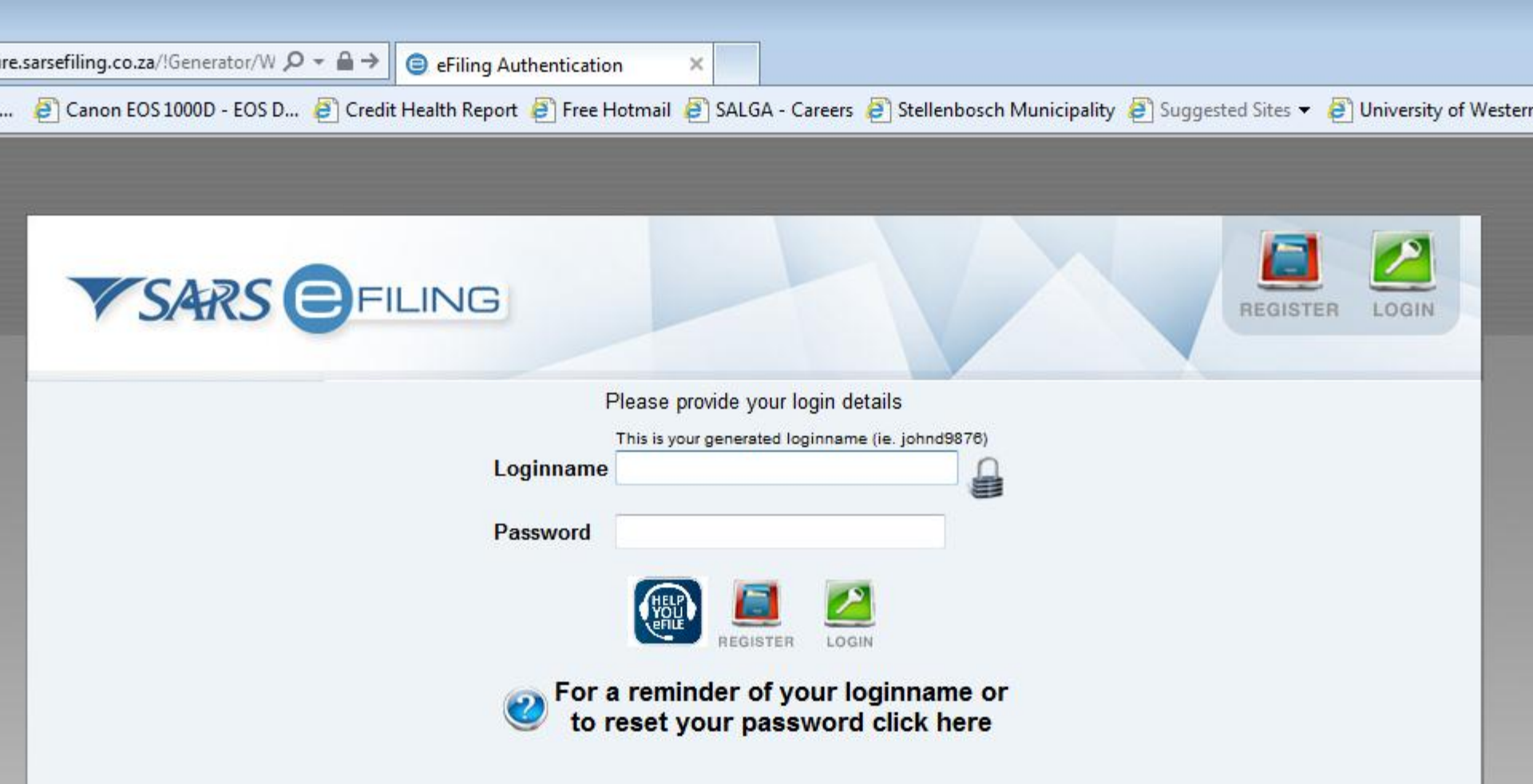

#### Your Password is now Case Sensitive

Please note that for security reasons this system has been implemented with a timed session expiry. If you do not use the system for a prolonged period of time, you will receive a "Session Expired" notice and you will automatically be logged out. This time period has been set for 5 minutes. If you expect to be away from your desk, please ensure that you save your current work. You should, however, once you have logged in, not leave this system unattended.

| 💈 🏠 🔎 Search 🤺 F                  | Favorites 🚱 🛜 - 🍓 📨 - 📙 🎎 🖓                                                                                                    |
|-----------------------------------|----------------------------------------------------------------------------------------------------|
| ng.co.za/Registration.aspx        |                                                                                                    |
| SARS                              | EFILING Register Login                                                                                                    |
| Home About                        | eFiling Register Security Contact SARS Home Quicklinks                                                                                                    |
|                                   | Registration                                                                                                    |
| Help and FAQ's                    |                                                                                                    |
| <u>eFiling Benefits</u>           | To enjoy the full benefits and convenience of eFiling, you need to first register to gain secure access to your own tax<br>information.<br>Note: Registration for and the use of eFiling is free. All you need is internet access. |
| eFiling Services                  |                                                                                                    |
| Payment to SARS                   | To complete the registration process you will need at hand:                                                                                                    |
| <u>r ayment to orato</u>          | Your tax registration number/s     Click here if registering as an                                                                                                    |
| Call Centre                       | Your ID number individual individual                                                                                                    |
| 0800 00 SARS (7277)               | Your personal details                                                                                                    |
| For more info e-mail<br>us        | eFilers will register as (Please select and click on the appropriate option below) :                                                                                                    |
| Info@sarsefiling.co.za            |                                                                                                    |
| mitologicarcommig.co.za           | For Individuals For Tax Practitioners For Organisations                                                                                                    |
| <u>support@sarsefiling.co.za.</u> |                                                                                                    |
|                                   | An individual if they are<br>operating in their personal<br>capacity.<br>A tax practitioner if they submit<br>returns on behalf of other<br>individuals or businesses<br>the company for which they<br>work.                       |

Terms & conditions | Privacy Policy | Disclaimer | Manual on the Promotion of Access to information Act 2000

rsefiling.co.za/?reg=1&ProcessCode=QUICKREGISTRATION

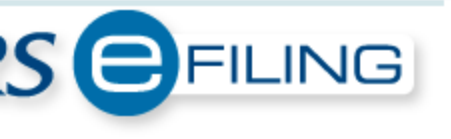

Home Site Map

Terms & Condition

conditions (T&C). Scroll

Step 3: Welcome to SARS eFiling. You can now login to the system.

#### Note:

Should you wish to register for other tax returns (e.g. EMP201, VAT201, IRP6), pluse the normal eFiling registration process.

#### Terms and Conditions

This site is used under the Terms and Conditions specified belo<mark>down for full T&C.</mark>

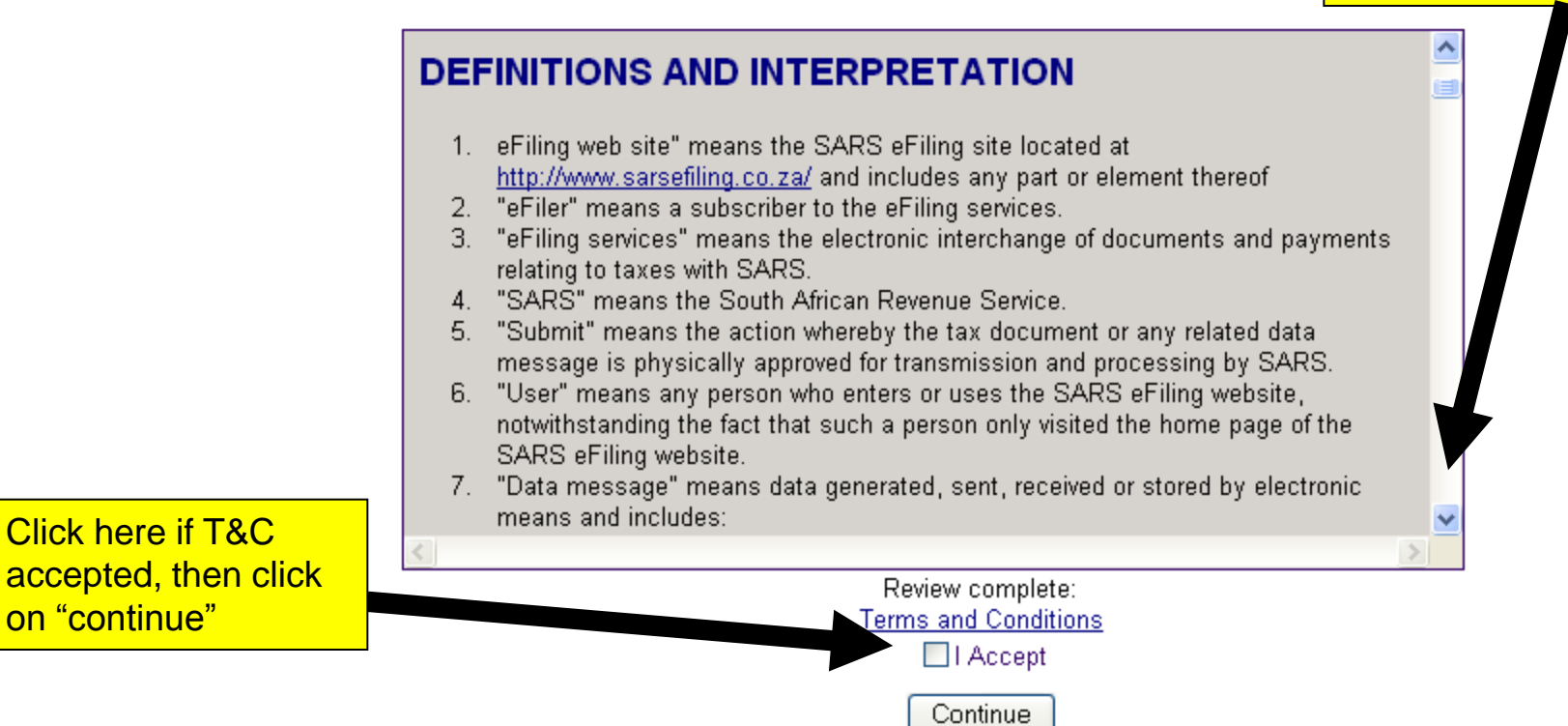

| 💈 🏠 🔎 Search   👷 Favorite                                                 | s 🚱 🔗 🍓 🔳 - 🗖                                                                             | ) 🗱 🦓                                                                      |                           |                                 |
|---------------------------------------------------------------------------|-------------------------------------------------------------------------------------------|----------------------------------------------------------------------------|---------------------------|---------------------------------|
| sefiling.co.za/?reg=1&ProcessCode=QUICKF                                  | REGISTRATION                                                                              |                                                                            |                           |                                 |
|                                                                           | Complete<br>particulars<br>accurate d                                                     | personal<br>, and ensure<br>lata is captured.                              |                           | Home Site Map Terms & Condition |
|                                                                           |                                                                                           | Individual User - Qui                                                      | ck Registration           |                                 |
|                                                                           | Title Initials Fi                                                                         | irstname                                                                   | Surname                   |                                 |
|                                                                           | Identification Type                                                                       | South African ID 👻                                                         |                           |                                 |
|                                                                           | ID Number                                                                                 |                                                                            |                           |                                 |
|                                                                           | ⊙ I already have a tax referenc                                                           | e number and wish to regist                                                | er for eFiling.           | Should you receive              |
|                                                                           | Tax Reference Number                                                                      |                                                                            |                           | investment or business          |
| When selecting the                                                        | Register for Provisional Tax?                                                             | 🔘 Yes 💿 No                                                                 |                           | income, select "yes". If        |
| preferred method of                                                       | Married                                                                                   | 💿 Yes 🔘 No                                                                 |                           | only salary, select 'no"        |
| contact, ensure that the relevant contact details are correctly captured. |                                                                                           | <ul> <li>Out of community of pr</li> <li>In community of proper</li> </ul> | roperty/not married<br>ty |                                 |
|                                                                           | Preferred method of contact:                                                              | ⊙ E-mail ◯ Fax ◯ Pos                                                       | t 🔘 SMS 🔘 Through         | n Tax Practitioner              |
|                                                                           | Home Number                                                                               |                                                                            |                           |                                 |
|                                                                           | Fax Number                                                                                |                                                                            |                           |                                 |
|                                                                           | Work Number                                                                               |                                                                            |                           |                                 |
|                                                                           | Do you wish to receive SMS noti<br>• After activation as an eFiler<br>• After any payment | ifications for the following eve                                           | ents: 💿 Yes 🔿 No          |                                 |
|                                                                           | Cell Number                                                                               |                                                                            |                           |                                 |
|                                                                           | E-mail Address                                                                            |                                                                            |                           |                                 |

C

efiling.co.za/?reg=1&ProcessCode=QUICKREGISTRATION

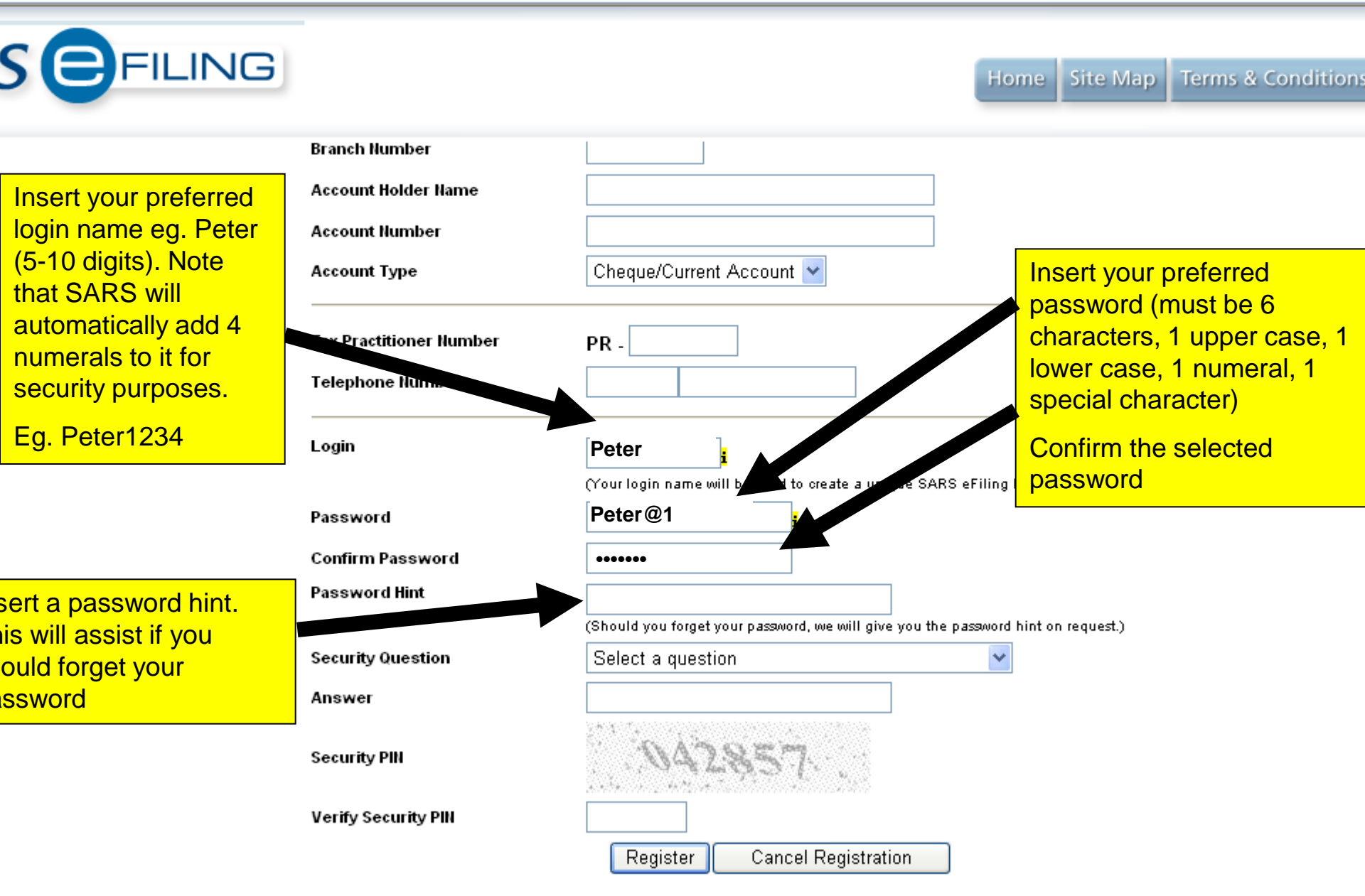

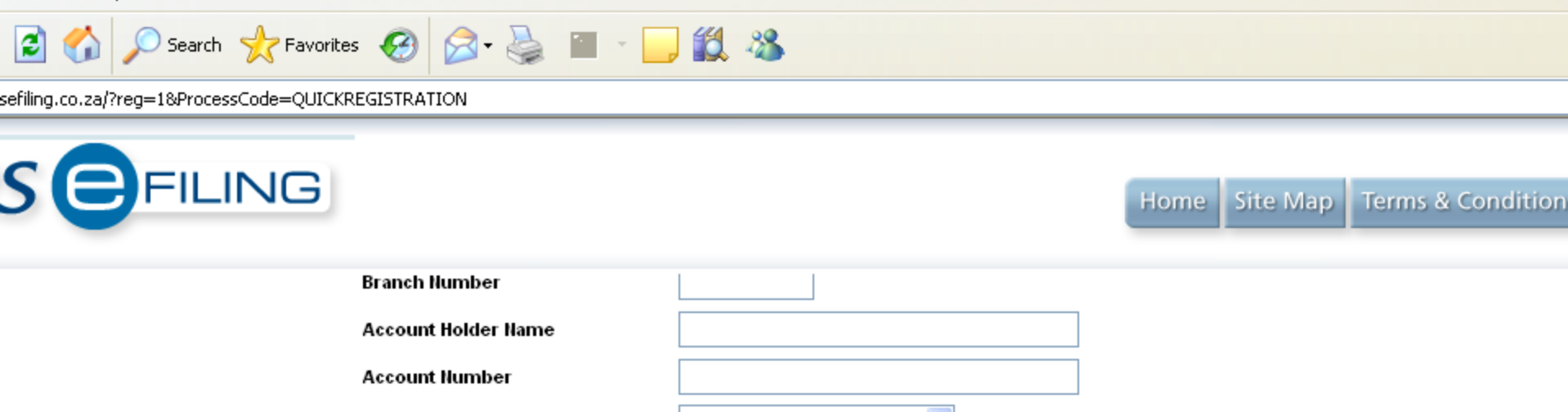

|                                                   | Account Number                              |                                                    |                                                                             |
|---------------------------------------------------|---------------------------------------------|----------------------------------------------------|-----------------------------------------------------------------------------|
|                                                   | Account Type                                | Cheque/Current Account 🔽                           |                                                                             |
|                                                   | Tax Practitioner Number<br>Telephone Number | PR -                                               | Select a security<br>Question. This will reduce<br>the risk of unauthorized |
|                                                   | Login                                       | Your login name will be used to create anique SARS | access.<br><sub>s eFill</sub> Insert the appropriate                        |
|                                                   | Password                                    | 1                                                  | answer to the security                                                      |
|                                                   | Confirm Password                            |                                                    | question                                                                    |
| Capture security                                  | Password Hint                               | (Should you forg the password, we will use you the | password hint on request.)                                                  |
| PIN as<br>lisplayed above                         | Security Question                           | Select a question                                  | ✓                                                                           |
|                                                   | Ans                                         |                                                    |                                                                             |
| Click "register"                                  | Security PIN                                | 042857.                                            |                                                                             |
| Ensure that info<br>captured above<br>is correct. | Verify Security PIN                         | 042857<br>Register Cancel Registration             |                                                                             |

C P di

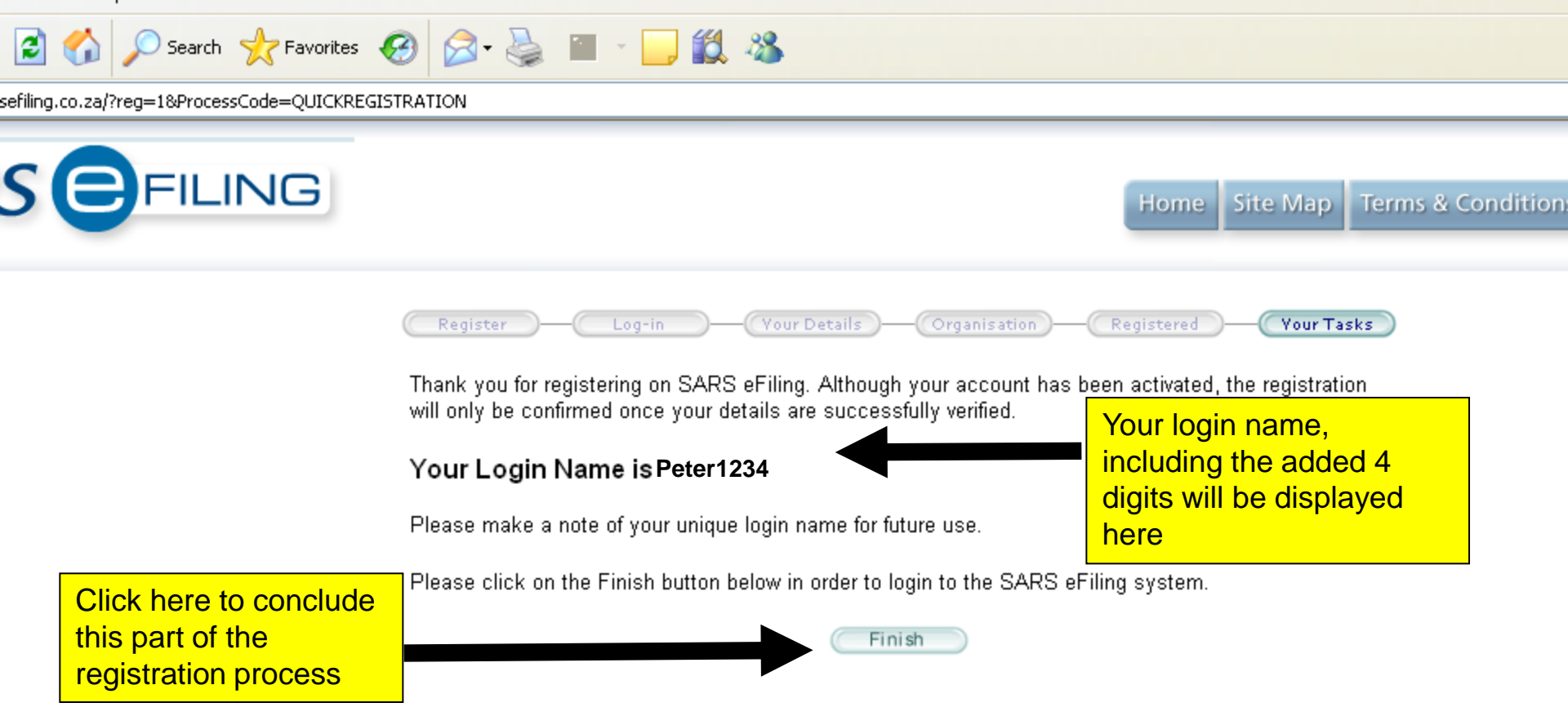

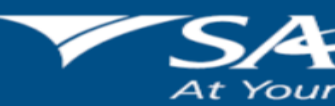

NG YOU MAKE SOUTH AFRICA GREAT!

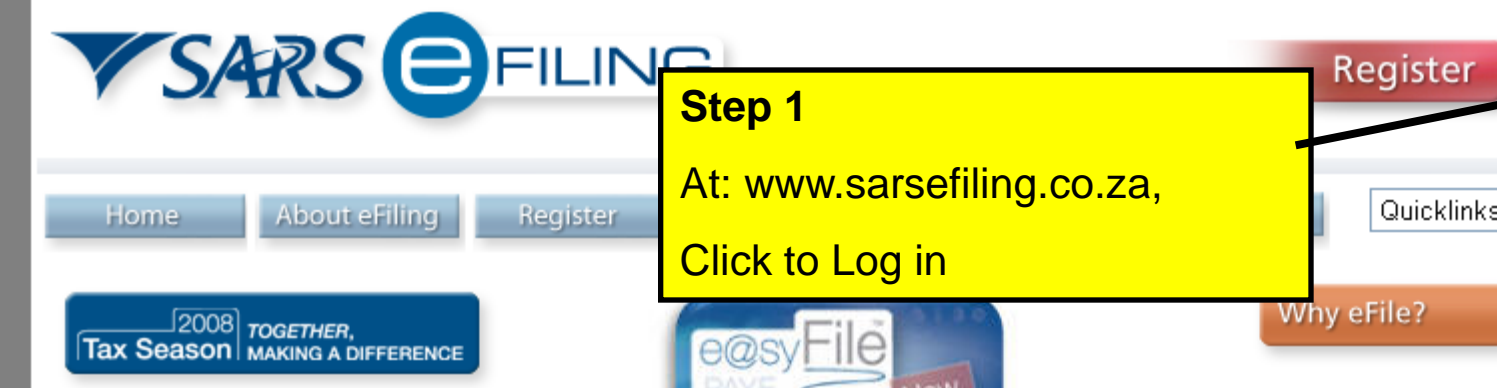

For the latest information and updates on the 2008 Tax Season click on the logo above to connect to the SARS website.

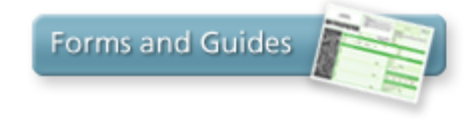

Click on the icon above to access forms and quides for download or to view.

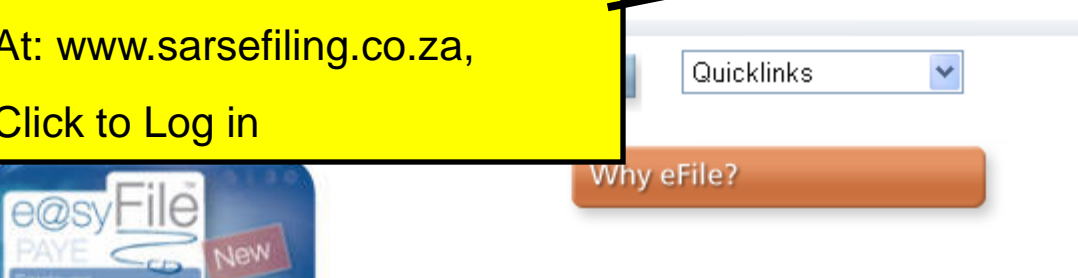

SARS has developed a free suite of software applications linked to eFiling which allow taxpayers, practitioners and businesses to complete their returns offline on their desktop and then quickly and easily send these to SARS via eFiling.Read More

SARS eFiling is a free service which replaces completely the need to submit physical returns. Through eFiling, individuals, tax practitioners and businesses can submit their various tax returns online, view all previous submissions, enjoy a quicker processing and refund payments, receive notifications about future payments and receive more time to make submissions and payments to SARS Read More

Login

#### NOTE:

Notice: Due to the two week extension of the Tax. Season for Employers announced on Sunday 31 August, and to allow time for SARS to capture and verify the employee tax certificates submitted, the SARS eFiling income tax return submission service will only be available from 15 September 2008.

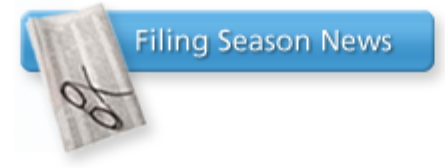

Your FREE desktop tax helper

Available NOW!

SARS announced the details for the 2008 Tax Season on 15 May 2008 and has placed specific emphasis on the central role of employers in the Personal Income Tax System. Read more

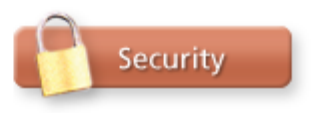

The SARS eFiling site is secured using the highest forms of browser security available today and is secured by Verisign. SARS eFiling users simply need to check they are on the correct website address and look for the lock symbol on their browser Read More

#### Terms & conditions | Privacy Policy | Disclaimer | Manual on the Promotion of Access to Information Act 2000

All information, content and data on SARS websites and associated facilities, including but not limited to software, hyperlinks and databases, is the property of or licensed to SARS and is protected under applicable South African laws. Unauthorised usage of content and/or information is strictly prohibited. No person, business or web site may reproduce this site, contents, information or any portion thereof.

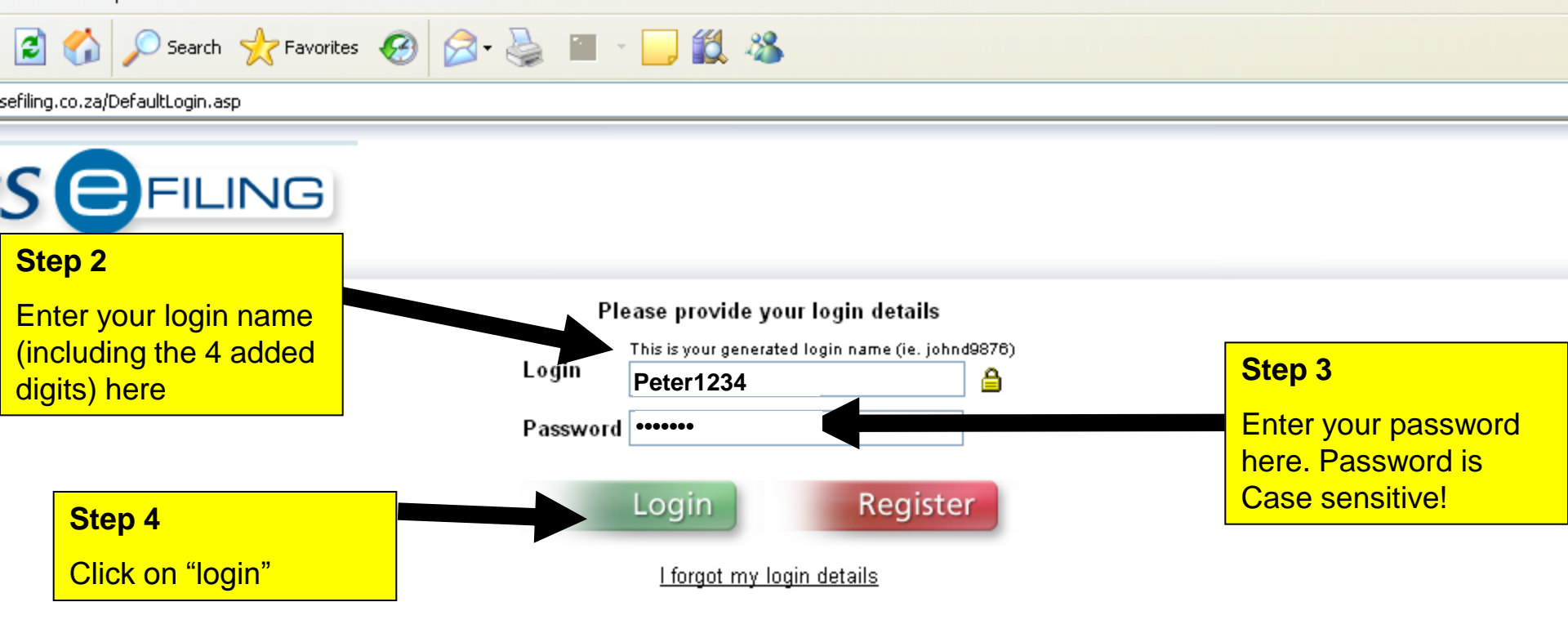

Your Password is now Case Sensitive

Please note that for security reasons this system has been implemented with a timed session expiry. If you do not use the system for a prolonged period of time, you will receive a "Session Expired" notice and you will automatically be logged out. This time period has been set for 20 minutes. If you expect to be away from your desk, please ensure that you save your current work. You should, however, once you have logged in, not leave this system unattended.

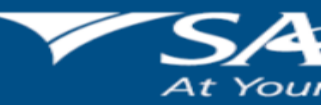

NG YOU MAKE SOUTH AFRICA GREAT!

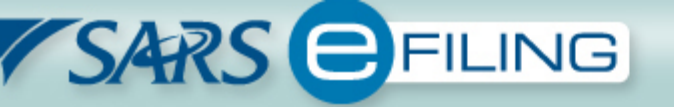

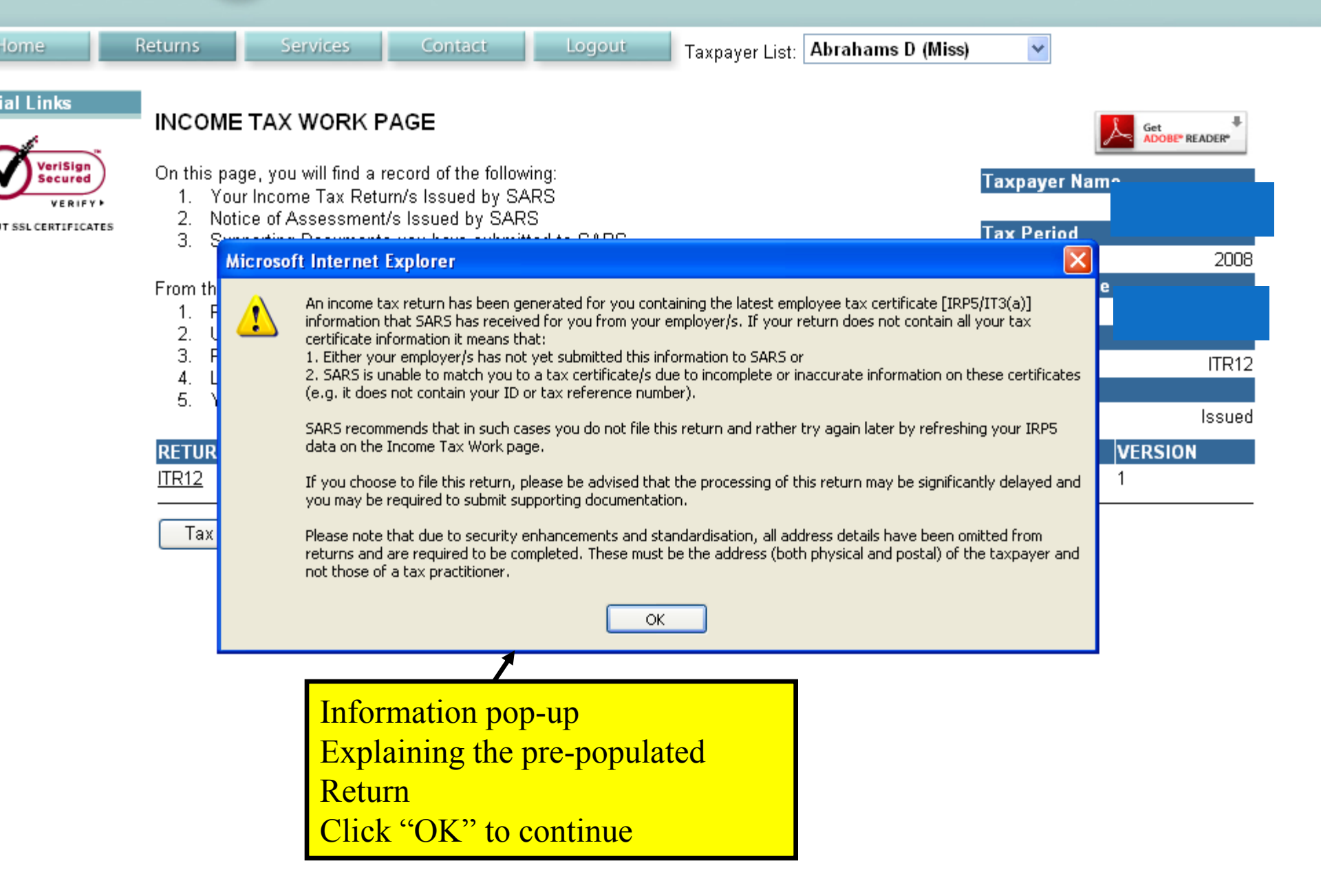

#### SARS EFILING

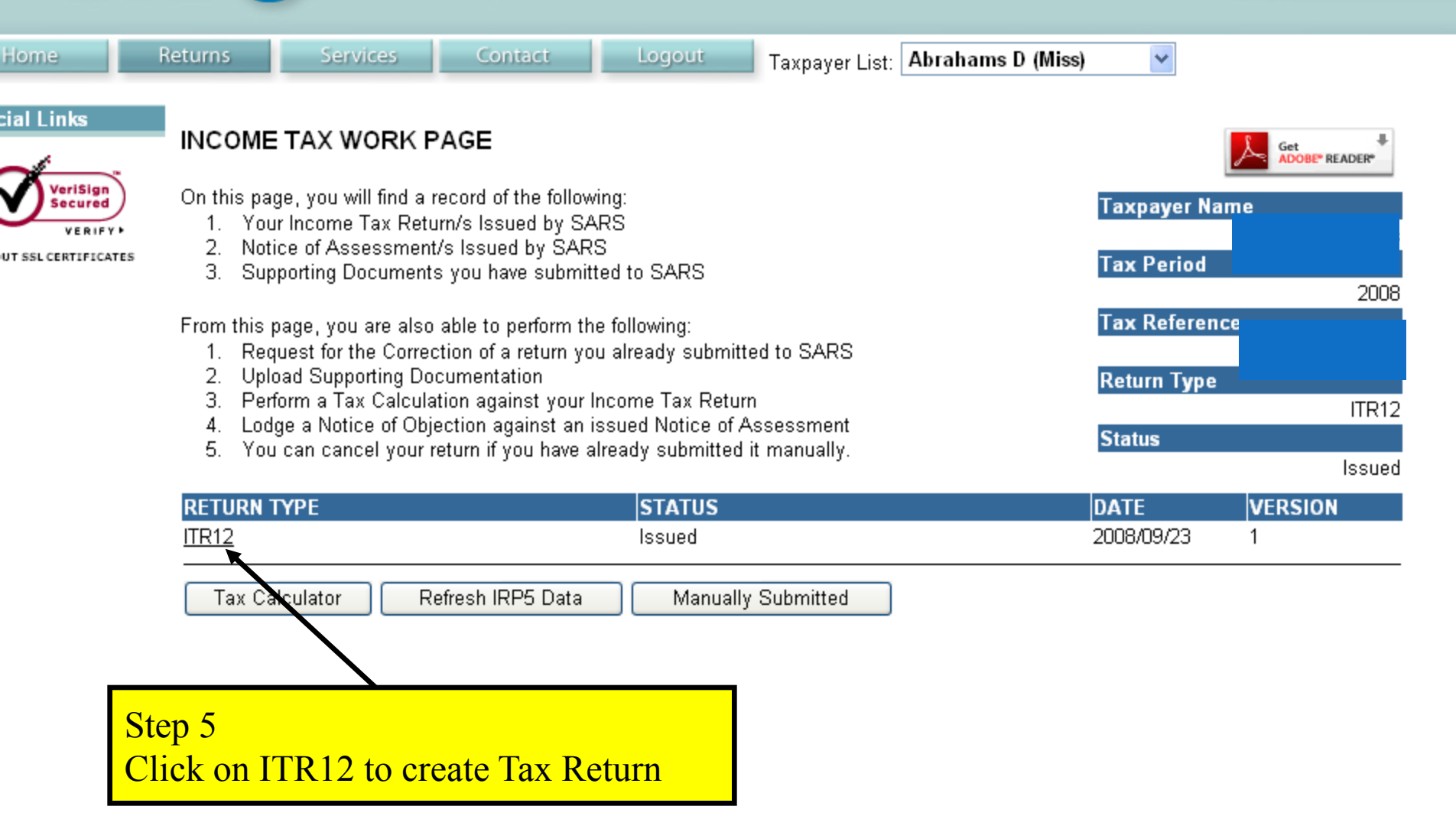

**HELPING YOU MAKE SOUTH AFRICA GREAT!** 

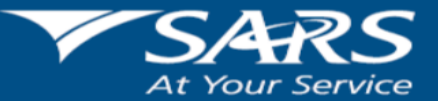

# Refer to ITR12 "Look and Feel"

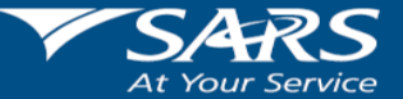

**HELPING YOU MAKE SOUTH AFRICA GREAT!** 

#### SARS EFILING

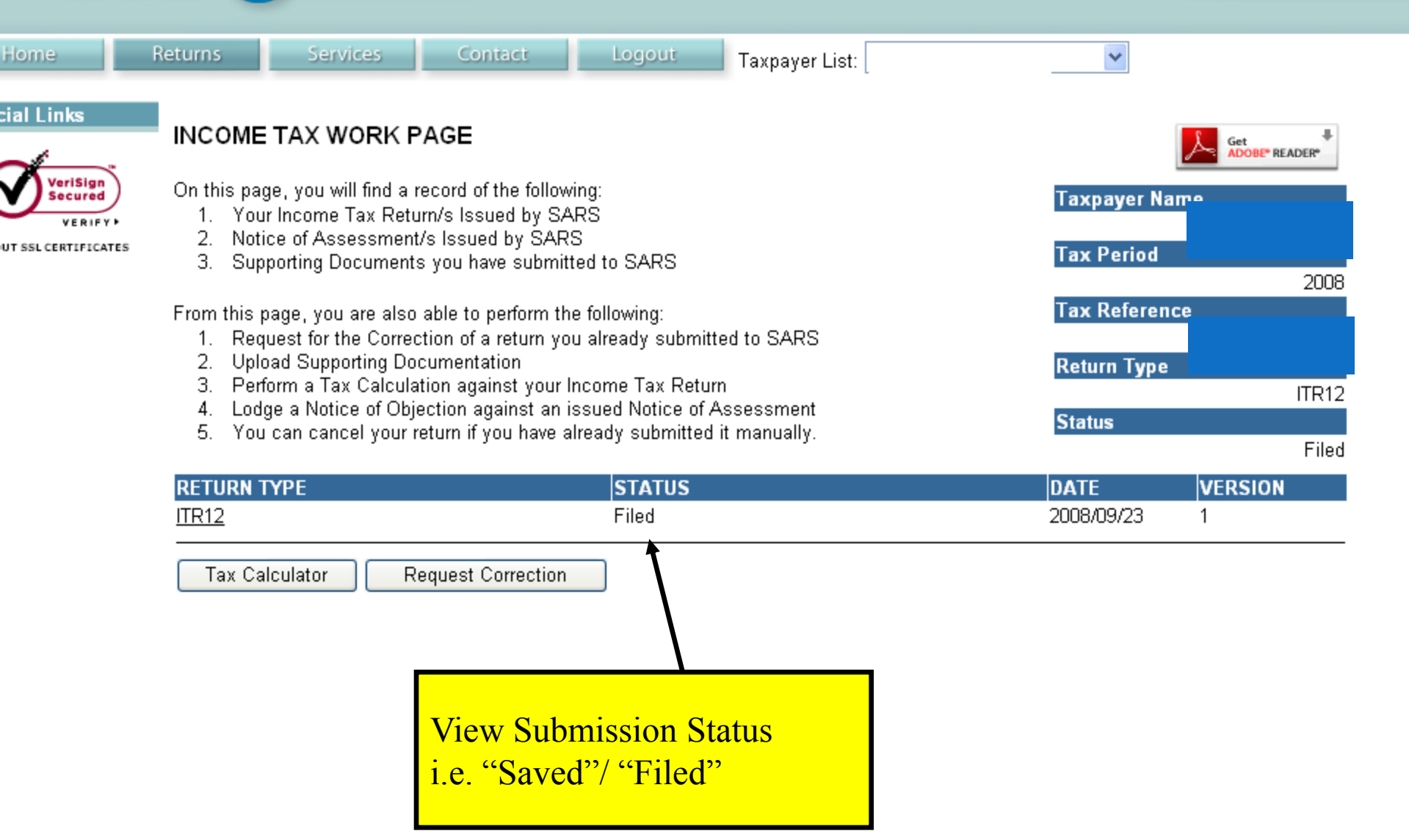

**HELPING YOU MAKE SOUTH AFRICA GREAT!** 

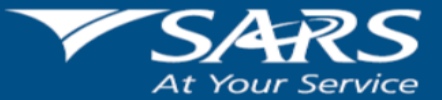

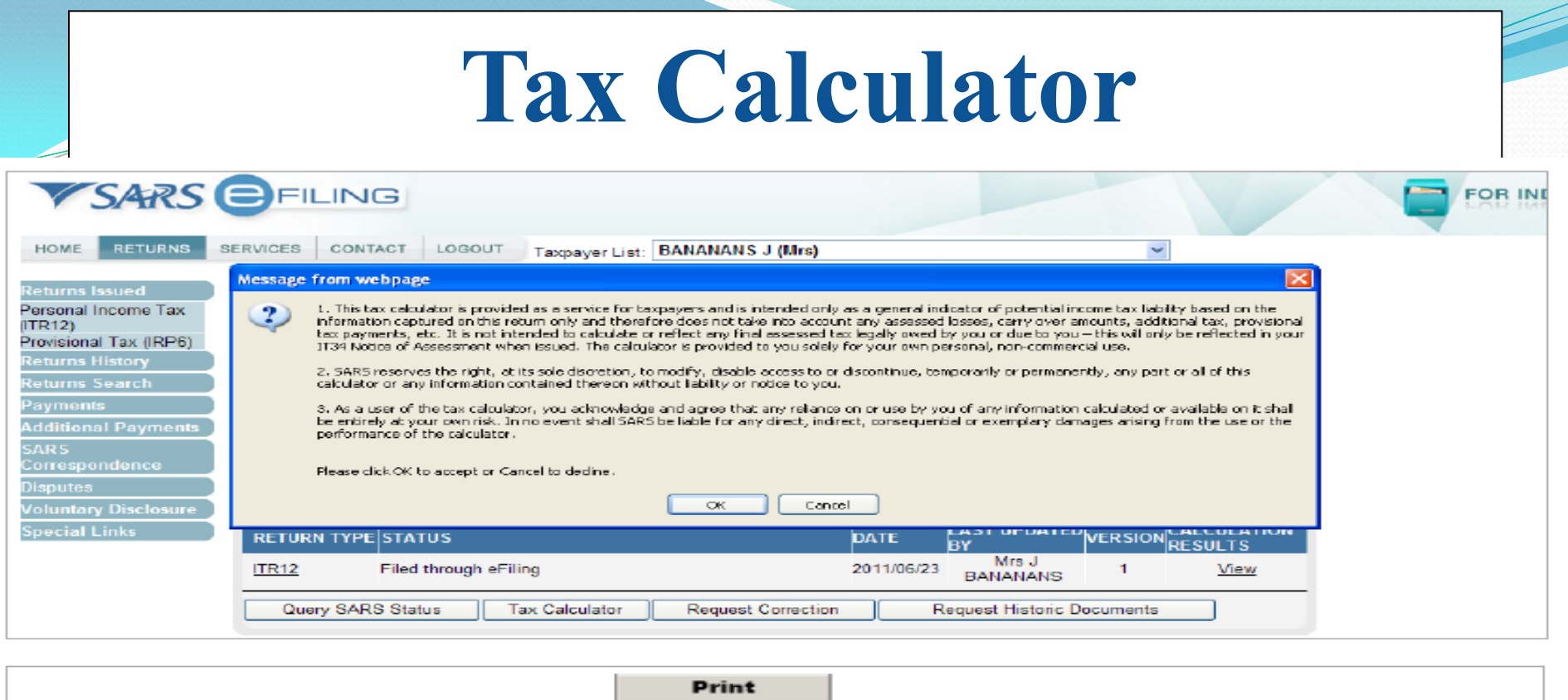

|        | SARS       | INCOME TAX                                        |                  |             |
|--------|------------|---------------------------------------------------|------------------|-------------|
| ,      |            |                                                   |                  | Page: 01/01 |
|        |            | Details:                                          |                  |             |
|        |            | Reference Number:<br>Year Of Assessment:<br>Date: | 2011<br>20110622 |             |
| Amount | s Assessed |                                                   |                  |             |
|        |            |                                                   |                  |             |

- Depending on the complexity of your return, either a standard or complex calculation will be performed. Pictured is an example
  of a standard calculation. If the complex calculation is performed, the results may only be available within 72 hours.
- This version will be saved as is available on the work page under "Calculation results". If you make changes on your return subsequent to this, a message will appear giving you the option to re-calculate.

### **Assessment Issued**

| NOTICE OF<br>ASSESSMENT | DESCRIPTION         | DATE       | VERSION |
|-------------------------|---------------------|------------|---------|
| <u>ITA34</u>            | Original Assessment | 2011/06/23 | 1       |
| Request Historic        | Notice Dispute      |            |         |
|                         |                     |            |         |

- Select the year for which you would like to view historic transactions.
- Choose the option for request of statement of account and then click "Next".

| Step 1                                            |
|---------------------------------------------------|
| Please choose one of the following options below: |
| I want to request a historic Notice of Assessment |
| For which year: 2011 V                            |
| O I want to request a Statement of Account        |
| Next                                              |

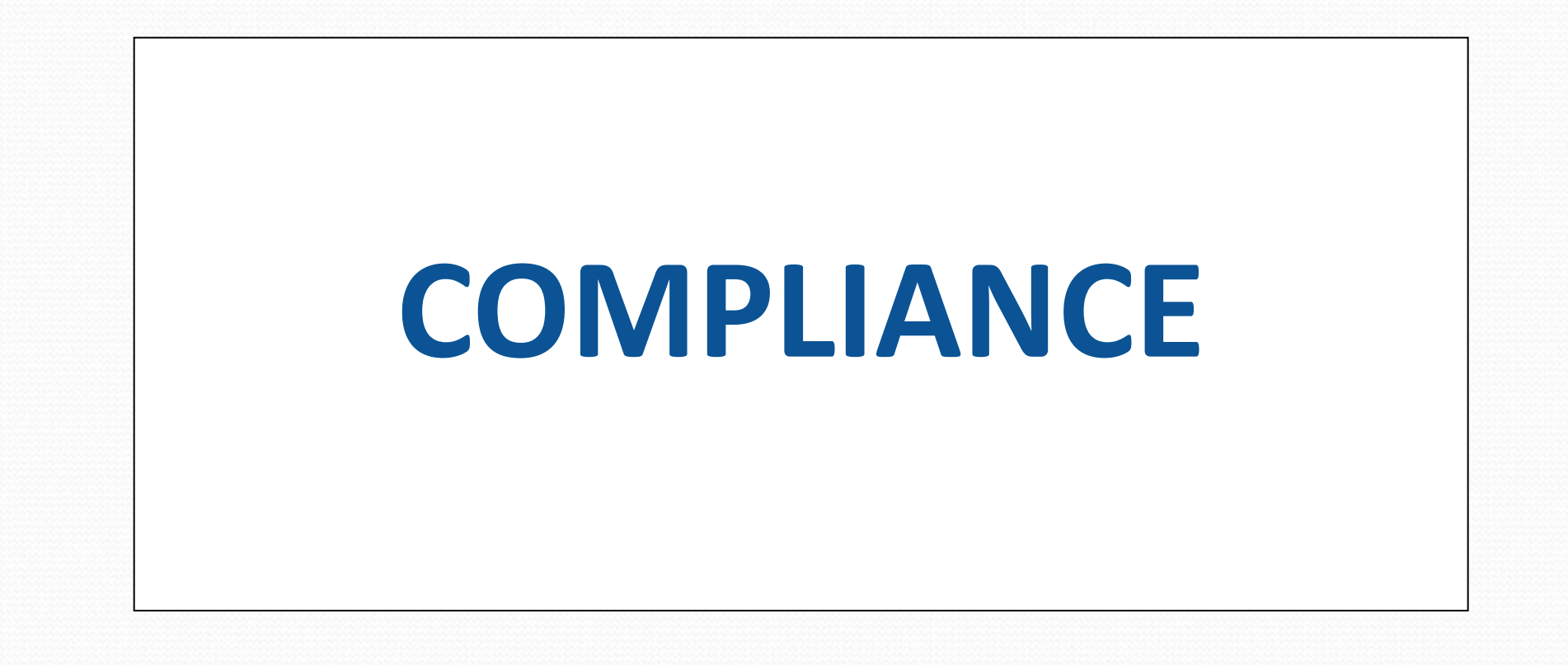

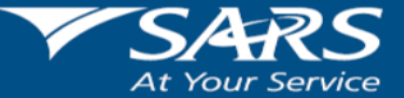

**HELPING YOU MAKE SOUTH AFRICA GREAT!** 

# R250000 Rule for submission of ITR12

- Where taxpayers taxable income is less than R250 000 per annum, taxpayers may elect not to submit an income tax return, provided the following criteria are met:
- Remuneration is from a single employer;
- Remuneration is for a full year of assessment (1 March 28/29 February); and
- No allowance was paid, from which PAYE was not deducted in full with regards to travel allowance
- No additional Income to declare
- No deductions to claim

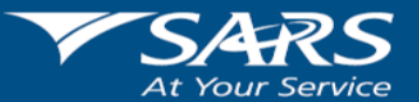

HELPING YOU MAKE SOUTH AFRICA GREAT!

## **Contact SARS**

- National Call Centre: 0800 00 72 77
- SARS E-filing: <u>www.sarsefiling.co.za</u>

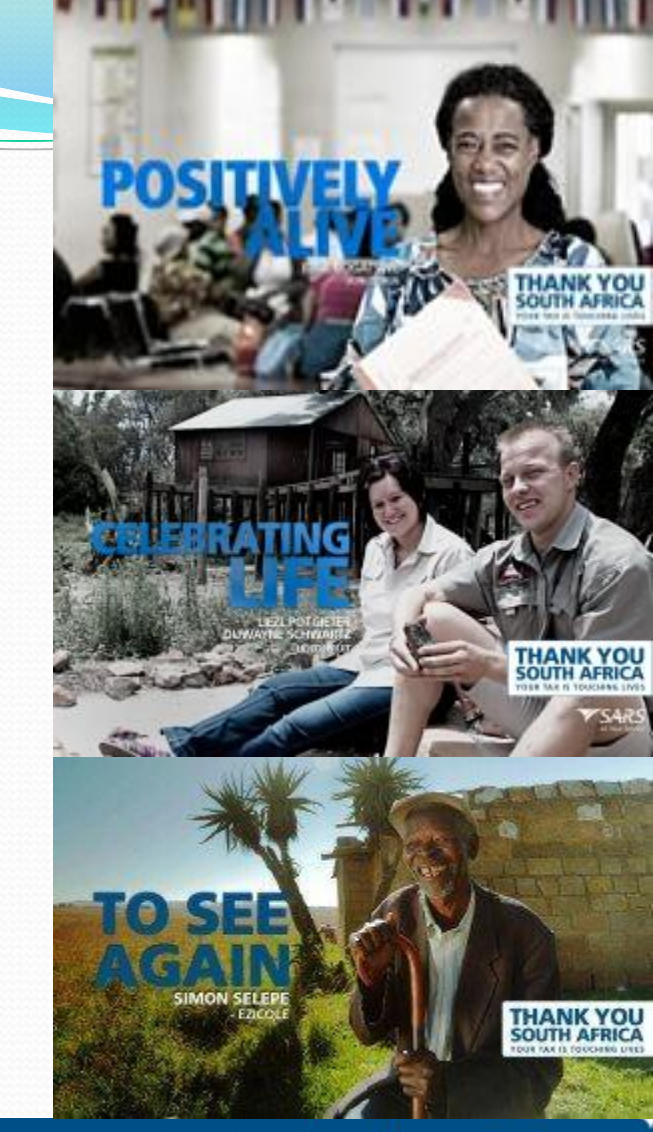

To see how your tax touches lives, visit www.sars.gov.za

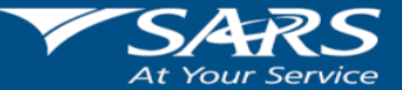

HELPING YOU MAKE SOUTH AFRICA GREAT!